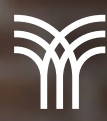

## Entrega de tareas

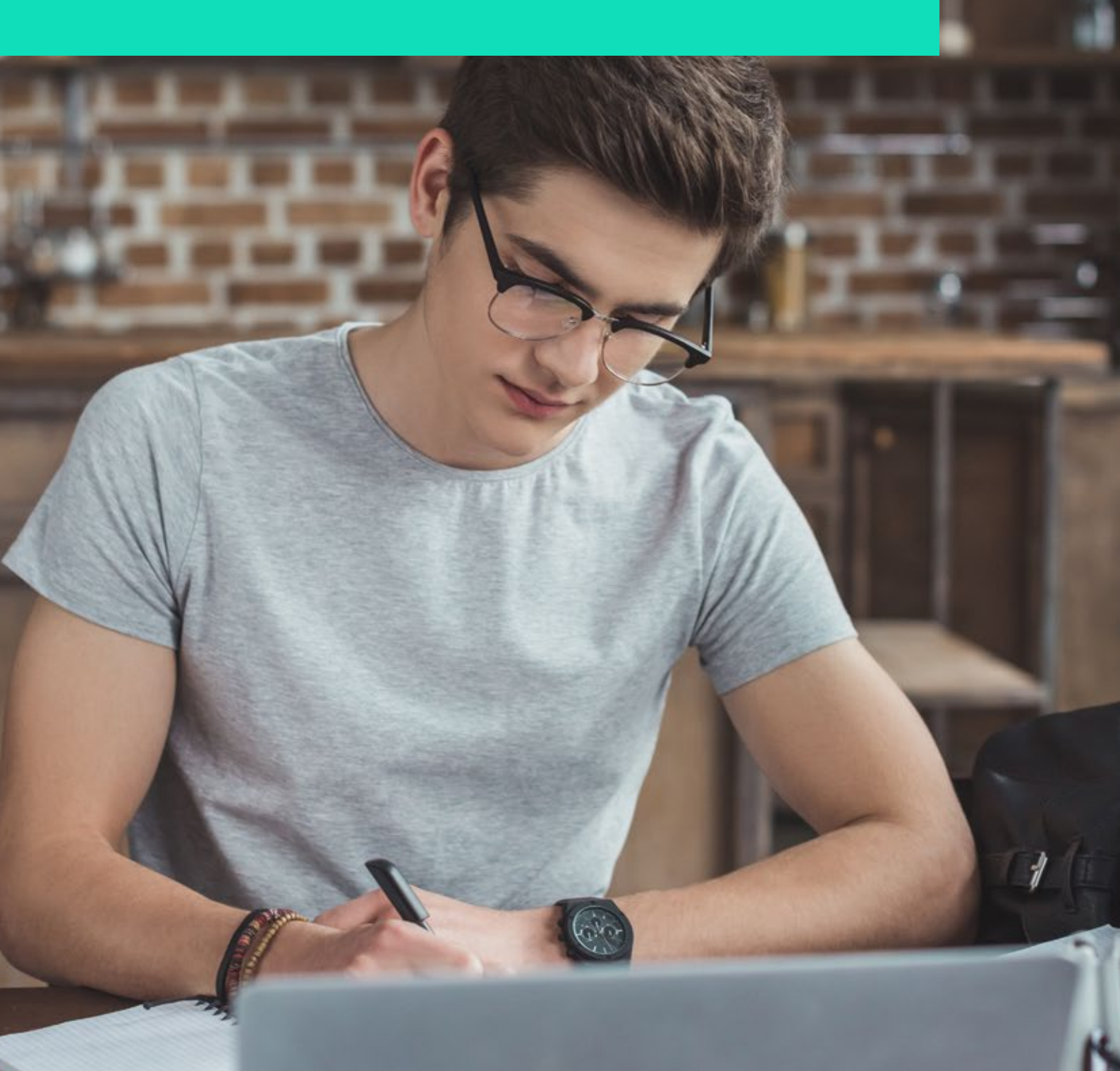

## Entrega de tareas

Algo fundamental en el proceso de enseñanza-aprendizaje es la claridad de las fechas importantes e instrucciones para las actividades de las distintas asignaturas.

Las plataformas educativas han facilitado y hecho más eficiente la forma en la que los estudiantes conocen las instrucciones de sus actividades y las fechas de entrega, y un claro ejemplo de esto es Canvas.

Canvas permite que los estudiantes puedan conocer las fechas de entrega desde las opciones de calendario, pero también tiene una función adicional con la que permite entregar las actividades dentro de la plataforma.

Para entregar una tarea, ejercicio o actividad es necesario dirigirse a la asignatura (puede ser desde la sección de Tablero) y seleccionar la materia.

Una vez dentro de la materia, es importante buscar la sección Tareas que aparece en el menú lateral superior izquierdo.

|                             | 7      |
|-----------------------------|--------|
| Mi curso                    |        |
| Calendario                  |        |
| Tanyas                      |        |
| Evaluaciones                |        |
| Competencias Ø              | 6      |
| Chut                        |        |
| BigBlocButton #             | +      |
| Colaboraciones              |        |
| Contenido                   |        |
| Insigniza                   |        |
| Office 365                  |        |
| Incidentitys                |        |
| Secrosiza                   |        |
| Auditoria                   |        |
| Microsoft Teams<br>mentions | 010    |
| Auto virtual                | mejora |
| Biblioteca digital          |        |
| C-1                         |        |

Dentro de la sección de Tareas se encontrarán los apartados de tareas que estén disponibles para entrega, es importante considerar que si hay tareas cuya fecha de entrega ya se venció, muy probablemente ya no aparezcan.

|          |     |                                          | AND TAKEN OF FEED AND AND AND AND AND AND AND AND AND AN |
|----------|-----|------------------------------------------|----------------------------------------------------------|
|          | - 3 | eren in helte                            |                                                          |
|          |     | Promotio de actividades 94 1<br>umas     |                                                          |
|          |     | Endersite 1                              |                                                          |
|          |     | Promotio de actividades 98 ()<br>1913 en |                                                          |
| <u>.</u> |     | Endersite 2<br>million                   |                                                          |
| 5        |     | Pressedio de actividades 90 3            |                                                          |
|          |     | Endersein 0<br>minut                     |                                                          |
|          | *   | PERIOD DAMEN PARCIN.                     |                                                          |
|          | *   | MOUNOO EXILIAN HIRCH.                    |                                                          |
|          |     | DUHD: FML                                |                                                          |

Para entregar la Actividad o Tarea es necesario identificar el apartado correcto y hacer clic. Posteriormente se abrirá una pantalla donde se encuentra el apartado para cargar el archivo; para finalizar es necesario hacer clic en Enviar y con esto se termina la carga de la tarea o actividad.

| Tareas - Actividad 3                                                                                                    |                                                  |                                        |                                               |  |  |
|----------------------------------------------------------------------------------------------------|--------------------------------------------------|----------------------------------------|-----------------------------------------------|--|--|
| Actividad 1                                                                                                    |                                                  |                                        | Mejora tu curso<br>Privers<br>Mejora tu curso |  |  |
| Ns ut agregaron distallen adicionales p                                                                                                    | era enta tarta.                                  |                                        |                                               |  |  |
| Puntos 300<br>Presentando un ruadro de r                                                                                                    | retrada de texes, una URC d                      | te págito well, o una carga de archivo |                                               |  |  |
| Fecha-de entrega                                                                                                    | Peri                                             | Disposible deade                       | Hasta                                         |  |  |
|                                                                                                    | Todas                                            |                                        |                                               |  |  |
|                                                                                                    | Official and and and and and and and and and and | lesi .                                 |                                               |  |  |
| Cargo del archive di travala da monto                                                                                                    |                                                  |                                        |                                               |  |  |
| Cargo del antinos<br>Cargos est antinos o receip un antino po co                                                                                                    | gain.                                            |                                        |                                               |  |  |
| Corporate activates determines to access the constraint of the constraint of the con | ngada.<br>Saria web                              |                                        |                                               |  |  |

Con esta guía conocerás cómo cargar correctamente las actividades en esta plataforma.